## Inscription à un tournoi, à un critérium et aux championnats provinciaux en ligne.

Les inscriptions en ligne se font sur le site https://resultats.aftt.be

Au préalable pour pouvoir s'inscrire il faut avoir un compte de connexion. Pour le créer, il faut cliquer sur « enregistrement » et suivre les étapes décrites dans le manuel « **création de compte** ».

Lorsque vous êtes sur le site, vous devez choisir le menu en haut à droite :

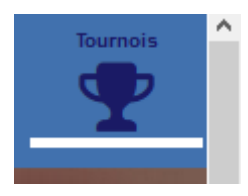

Pour faciliter votre recherche, lorsque vous voulez vous inscrire à une compétition namuroise, sélectionner « Prov. Namur » dans la rubrique « Niveau » située juste en dessous du menu principal

| Tournois                  |  |      |              |  |
|---------------------------|--|------|--------------|--|
|                           |  |      |              |  |
| Niveau                    |  | Tous | $\checkmark$ |  |
| Filtre (nom ou référence) |  |      |              |  |

La liste des tournois en dessous va être automatiquement adaptée :

|                                                                           | Tournois    |            |                             |                  | Contraction of the local division of the local division of the loc |
|---------------------------------------------------------------------------|-------------|------------|-----------------------------|------------------|----------------------------------------------------------------------------------------------------|
| Niveau                                                                    |             |            | Prov. Namur                 |                  |                                                                                                    |
| Filtre (nom ou référence)                                                 |             |            |                             |                  |                                                                                                    |
|                                                                           |             | 1000       | A REAL PROPERTY AND INCOME. |                  |                                                                                                    |
| Nom                                                                       | Niveau      | Date       | Réf.                        | Nombre<br>Séries | Actions                                                                                                    |
| Masters Royal Andenne TT                                                  | Prov. Namur | 02/09/2018 | FG/18-19/M04                | 8                | ø 🕼 Y                                                                                                    |
| Masters La Cipale                                                         | Prov. Namur | 08/09/2018 | FG/18-19/M05                | 7                | ø 🕼 🏆                                                                                                    |
| Critérium de Classement                                                   | Prov. Namur | 13/10/2018 | AFTT_1819_N_CRT_S           | 9                | 🥌 🖉 🕼 🏆                                                                                                    |
| Critérium des Jeunes                                                      | Prov. Namur | 02/11/2018 | AFTT_1819_N_CRT_J           | 12               | 🥌 🖉 🕼 🏆                                                                                                    |
| Championnats Provinciaux Namurois Séries d'âge                            | Prov. Namur | 05/01/2019 | N_1819_CHP_A                | 70               | 🥌 🖉 🕼 🏆                                                                                                    |
| Championnats Provinciaux Namurois Séries de classement                    | Prov. Namur | 06/01/2019 | N_1819_CHP_C                | 9                | 🥌 🖉 🚳 🖤                                                                                                    |
| npionnats Provinciaux Namurois en doubles et mixtes Séries de classements | Prov. Namur | 13/01/2019 | N_1819_CHP_D                | 13               | 🧆 🖉 🕼 🏆                                                                                                    |

À la droite de cette liste, vous avez une série d'actions possibles :

- Accéder au formulaire d'inscription 🥌
- Visualiser la liste des inscrits 🦉
- Visualiser les séries
- Visualiser les résultats **Y**

Ces mêmes actions sont aussi disponibles dans le menu à gauche de l'écran :

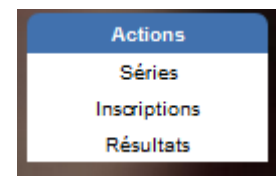

Toutefois, il faut d'abord cliquer sur la compétition voulue avant de cliquer dans ce menu.

Lorsque vous choisissez de vous inscrire, l'écran suivant apparaît si vous n'êtes pas identifié :

| Critérium de Classement - Inscriptions                                                                                                    |                                                                                                    |  |  |  |
|----------------------------------------------------------------------------------------------------|----------------------------------------------------------------------------------------------------|--|--|--|
| Module d'inscription au tournoi <i>Critérium de Classement</i><br>Adresse de l'événement: Centre Namurois des Sports - Avenue de Tabora - 5000 - NAMUR<br>Date: <b>13/10/2018</b> - Date limite d'inscription: 03/10/2018<br>Information supplémentaire: Pas disponible |                                                                                                    |  |  |  |
| La phase éliminatoire aura lieu au Centre Namurois des Sports (Avenue de Tabora - 5000 NAMUR) et la phase finale aura lieu au Hall Omnisports de Temploux (rue Visart de Bocarmé, 20 – 5020 TEMPLOUX)                                                                   |                                                                                                    |  |  |  |
| Qui voulez.vous inscrire ?                                                                                                    | Dans quelle(s) série(s) ?                                                                                        |  |  |  |
| L'opération que vous avez demandée ne vous est pas accessible. Soit vous rôlétes pas connecté ou enregistré, soit vos droits ne sont pas suffisants<br>pour cette partie du site.<br>Connexion                                                                          | Aucun joueur sélectionné.<br>Veuilez taper queiques lettres du nom du joueur à inscrire dans la partie de gauche |  |  |  |
| Liste des joueurs que j'ai récemment inscrits. (Vor la liste complète)<br>Aucun résultat                                                                                                    |                                                                                                    |  |  |  |

Vous devez donc vous identifier pour pouvoir continuer.

Si vous êtes identifié, l'écran suivant apparaît :

| Critérium de Classement – Inscriptions                                                                                                    |                                                                   |                                                                                                    |  |  |  |
|----------------------------------------------------------------------------------------------------|-------------------------------------------------------------------|----------------------------------------------------------------------------------------------------|--|--|--|
| Module d'inscription au tournoi <b>Critérium de Classement</b><br>Adresse de l'événement: Centre Namurois des Sports - Avenue de Tabora - 5000 - NAMUR<br>Date: <b>13/10/2018</b> · Date limite d'inscription: 03/10/2018<br>Information supplémentaire: Pas disponible |                                                                   |                                                                                                    |  |  |  |
| La phase éliminatoire aura lieu au Centre Namurois des Sports (Avenue de Tabora - 5000 NAMUR) et la phase finale aura lieu au Hall Omnisports de Temploux (rue Visart de Bocarmé, 20 – 5020 TEMPLOUX)                                                                   |                                                                   |                                                                                                    |  |  |  |
|                                                                                                    | Qui voulez-vous inscrire ?                                        | Dans quelle(s) série(s) ?                                                                                       |  |  |  |
| Nom/Numéro d'affiliation:                                                                                                    | Note: Yous ne pouvez instite que des joueurs de votre propre duo. | Aucun joueur sélectionné.<br>Veuilez taper queques lettres du nom du joueur à inscrire dans la partie de gauche |  |  |  |
| <b>A</b> Nouvelle inscription                                                                                                    | Ø M <sup>°</sup> inscrire moi-même                                |                                                                                                    |  |  |  |
| Liste des joueurs que j'ai réo<br>Aucun résultat!                                                                                                    | emment inscrits. (Voir la liste complète)                         |                                                                                                    |  |  |  |

Vous pouvez vous inscrire ou inscrire un autre membre de votre club. Pour s'inscrire soi-même, il suffit de cliquer sur le bouton. Dans l'autre cas, il faut encoder le numéro d'affiliation ou le nom. Les personnes sont classées par prénom et ensuite nom.

Lorsque vous avez fait le choix, un autre écran apparait. Il reprend les informations personnelles du joueur à inscrire à gauche à côté de l'image :

- Prénom et Nom du joueur ou joueuse
- Numéro de licence et son classement
- Indice et nom du club
- Adresse mail de confirmation

Au centre, la ou les catégories où l'affilié peut s'inscrire. Il faut cocher la case voulue pour l'inscription et ensuite, il faut cliquer sur le bouton inscription.

| C                                                                                                   | ritérium de Classement Inscriptions                       |                                          |
|----------------------------------------------------------------------------------------------------|-----------------------------------------------------------|------------------------------------------|
| Module d'inscription au tournoi Critérium de Classement                                             |                                                           |                                          |
| Adresse de l'événement: Centre Namurois des Sports - Avenue de Tabora - 5000 - NAMUR                |                                                           |                                          |
| Date: 13/10/2018 · Date limite d'inscription: 03/10/2018                                            |                                                           |                                          |
| Information supplémentaire: Pas disponible                                                          |                                                           |                                          |
| La phase éliminatoire aura lieu au Centre Namurois des Sports (Avenue de Tabora - 5000 NAMUR) et la | phase finale aura lieu au Hall Omnisports de Temploux (ru | e Visart de Bocarmé, 20 – 5020 TEMPLOUX) |
| Qui voulez-vous inscrire ?<br>Note: vous ne pouvez insorire que des joueurs de votre propre dub.    |                                                           | Dans quelle(s) série(s) ?                |
|                                                                                                    | Dames NC (13-10 10:00)                                    |                                          |
|                                                                                                    |                                                           |                                          |
|                                                                                                    | 🕉 Confirmer                                               |                                          |
|                                                                                                    |                                                           |                                          |
| A Nouvelle inscription                                                                              |                                                           |                                          |
|                                                                                                    |                                                           |                                          |

Après avoir confirmé, vous recevez un mail avec les informations relatives à l'inscription.

Pour se désinscrire avant la date limite, c'est exactement la même procédure. Il suffit de décocher la case de la catégorie inscrite et de confirmer. Vous recevez aussi dans ce cas un mail de confirmation.